| Opsæt Outlook 2016 for første gang på PC |                                                                                                    |                                                                                                    |
|------------------------------------------|----------------------------------------------------------------------------------------------------|----------------------------------------------------------------------------------------------------|
| Fase                                     | Forklaring                                                                                               | Navigation                                                                                                    |
| Opsæt Office 2016                        | Klik på Outlook                                                                                          |                                                                                                    |
|                                          | ca. 5-10 minutter                                                                                        |                                                                                                    |
|                                          | Klik Opret Forbindelse på                                                                                | Forbind Outlook med Office 365                                                                                                    |
|                                          | meddelelse <sup>Opret forbindelse</sup>                                                                  | Effektive værktøjer til administration af mail, kalender, kontaktpersoner og opgaver.                                                                                                    |
|                                          | Bemærk der foreslås at du<br>opretter forbindelse til din<br>Albertslund Konto                           | Konto: Jeppe Jeppesen (jpp@albertslund.dk)                                                                                                    |
|                                          | Hvis installationen skal bruges<br>privat skal der vælges en<br>anden konto. Klik på:                    | Opret forbindelse Opret forbindelse til en anden konto                                                                                                    |
|                                          | Opret forbindelse til en anden konto                                                                     |                                                                                                    |
|                                          | Login til Outlook<br>Skriv brugernavn på formen<br>xxx@albertslund.dk og dit<br>Windows Login<br>Klik OK | Windows Sikkerned  Microsoft Outlook Opretter forbindelse til jpp@albertslund.dk  jpp@albertslund.dk  Adgangskode  Husk mine legitimationsoplysn  OK Annuller                                                                                                    |
|                                          | Outlook konfigurerer nu en                                                                               |                                                                                                    |
|                                          | Klik la til meddeleken om                                                                                | Missen & Ostala ali                                                                                                    |
|                                          | Outlook skal være din<br>standard postkasse                                                              | Outlook er i øjeblikket ikke dit standardprogram til mail, kalender og kontakter. Vil du gøre Outlook til standardprogram?         Image: Standardprogram i standardprogram i standardprogram?         Image: Standardprogram i standardprogram i standardprogram?         Image: Standardprogram i standardprogram i standardprogram i standardprogram?         Image: Standardprogram i standardprogram i standardprogram i standardprogram i standardprogram?         Image: Standardprogram i standardprogram i standardprogram i |
|                                          | Klik Accepter                                                                                            | Vi starter med begyndelsen.                                                                                                    |
|                                          |                                                                                                    | Dette produkt leveres også med automatiske Office-opdateringer.<br>Få mere at vide<br>Hvis du klikker på "Acceptér", accepterer du licensaftalen til<br>Microsoft Office.                                                                                                    |
|                                          | Opsætningen af Outlook 2016                                                                              |                                                                                                    |
|                                          | er nu færdig                                                                                             |                                                                                                    |
| Version 1                                | Dato: 19. september 2016                                                                                 | JPP                                                                                                    |